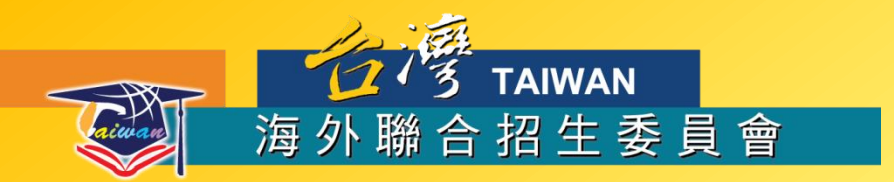

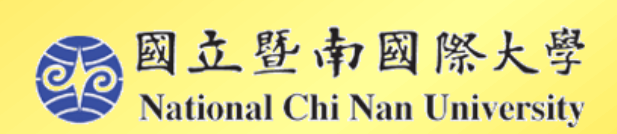

# 西元2015年 學群及志願選填

主講人:程德勝 ジョ 図立登市國際大學 National Chi Nan University

電機工程學系副教授

兼海外聯合招生委員會宣導組組長

2014年11月24日於教育局九龍塘教育服務中心

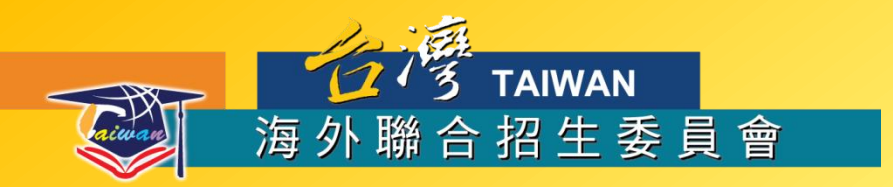

### 透過學群瞭解個人志向

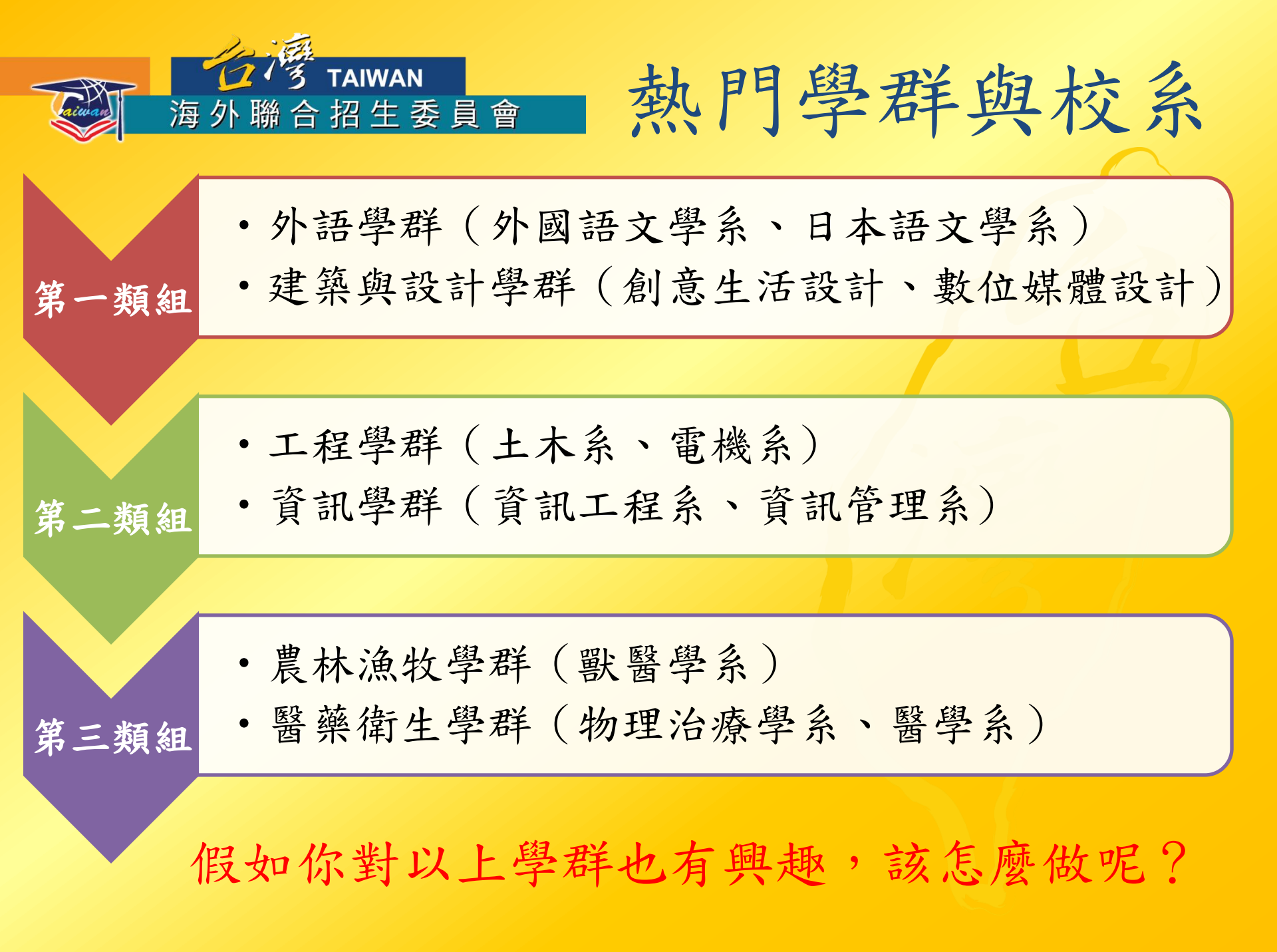

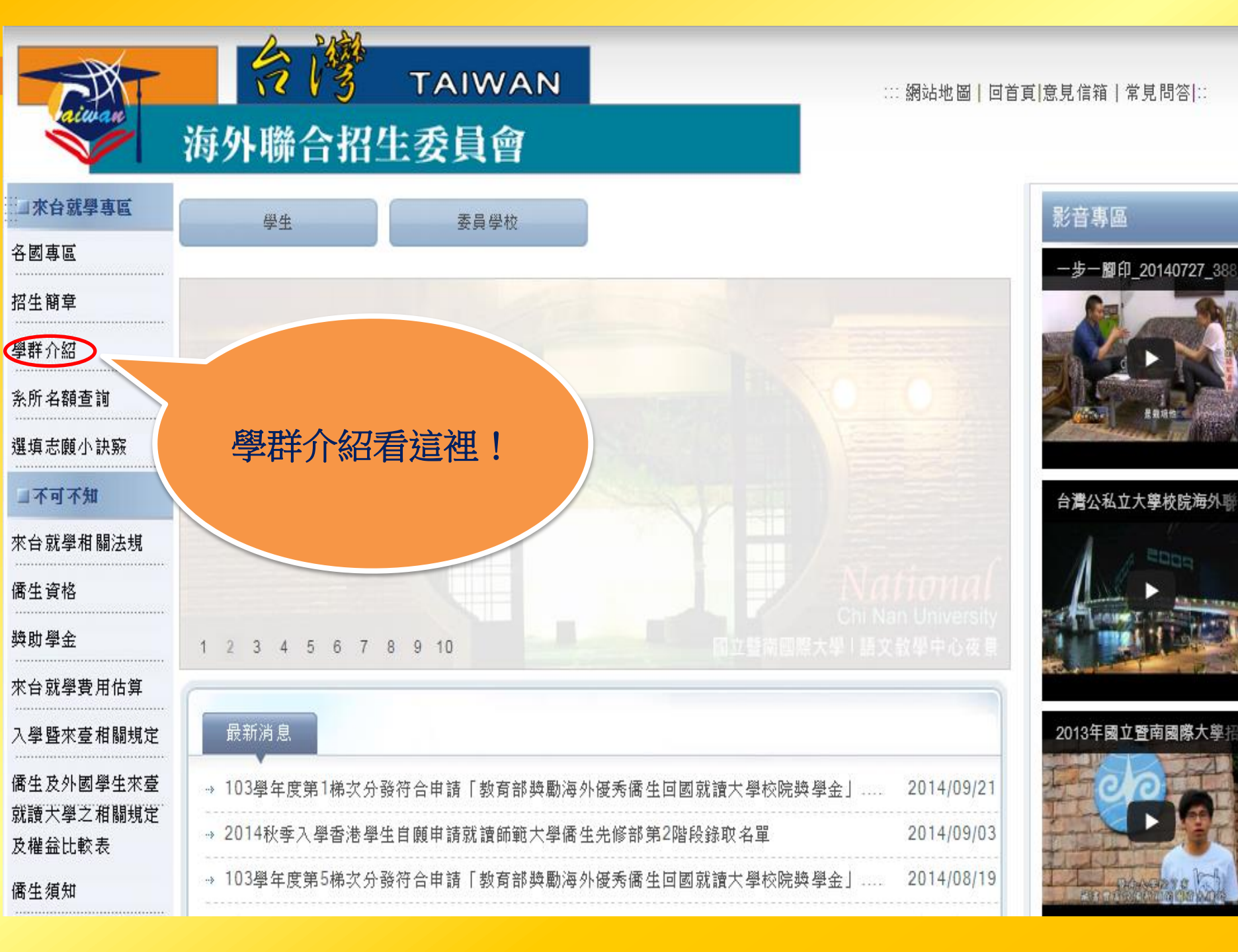

● 十八大學群,興趣未來一把抓

台灣擁有亞洲最蓬勃發展的高等教育,各類學院、學群、學系、志願任君選擇,滿足你 興趣與未來生涯規書。

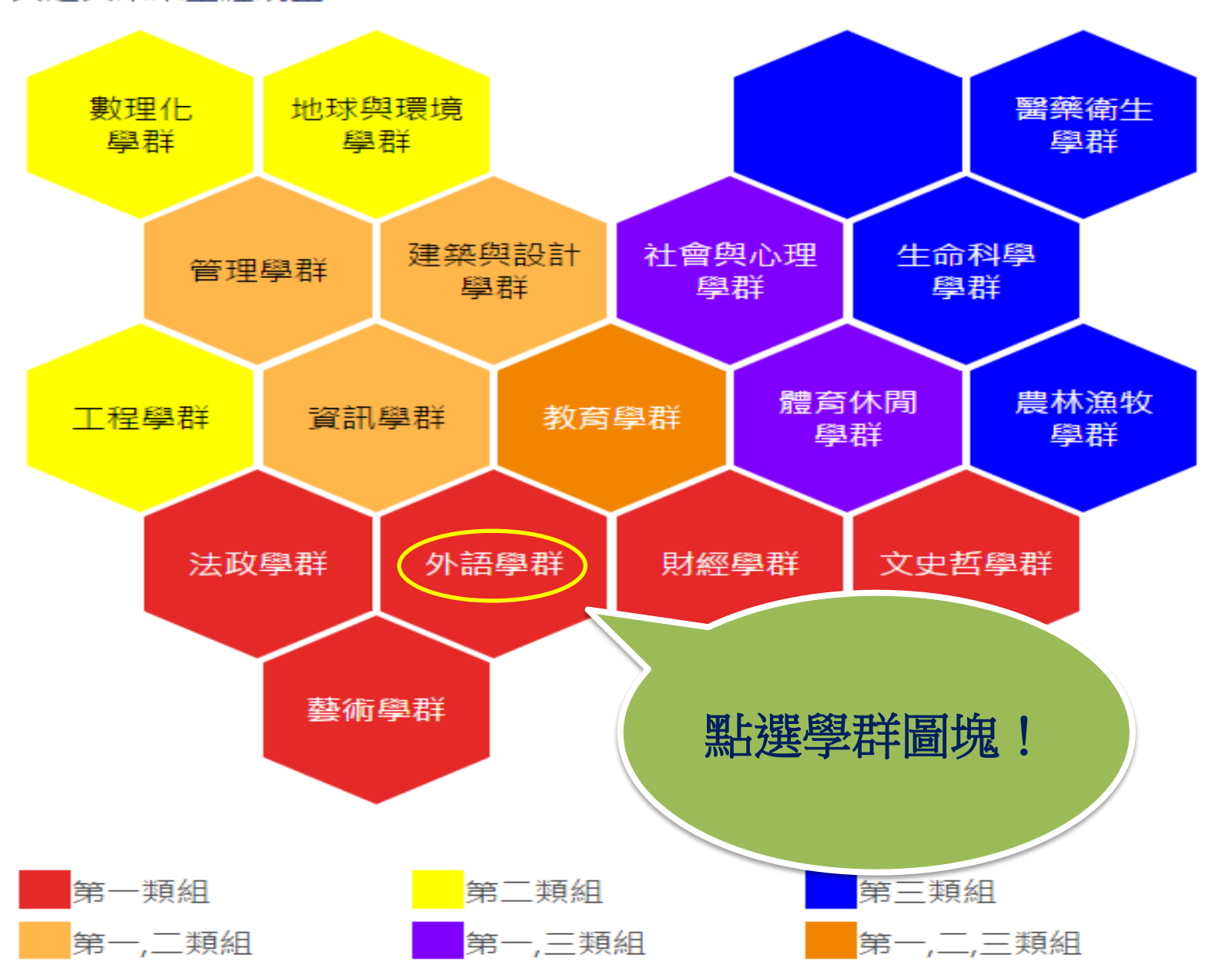

|                          | ľ  | 台     | ταιν      | VAN                                                                     |                |     |     |             | 網  | 站地[ | <b>鄙  </b> 回 | 首頁度 | :見信箱 常見問答 :: |
|--------------------------|----|-------|-----------|-------------------------------------------------------------------------|----------------|-----|-----|-------------|----|-----|--------------|-----|--------------|
|                          | 毎ら | ト聯合   | 诏生委員      | 會                                                                       |                |     |     |             |    |     |              |     |              |
| 一一來台就學專區                 |    | 外語學   | 群         |                                                                         |                |     |     |             |    |     |              |     |              |
| 各國專區                     |    | ● 包含學 | 覺系: 英語、外文 | 、歐語、東方語等                                                                |                |     |     |             |    |     |              |     |              |
| 招生簡章                     |    | ● 未來出 | 出路: 英文教師、 | 外語教師、翻譯專業人員                                                             | 、語言學研          | 开究人 | 員、  | 外貿          | 貿人 | 員等  |              |     |              |
| 學群介紹                     |    |       |           |                                                                         | 1              |     |     |             |    |     |              |     |              |
| 条所關鍵宇查詢                  |    | 學系介   | 紹(點左方箭號可檢 | 視詳細資料)                                                                  |                |     |     |             |    |     |              |     |              |
| 条所名額查詢                   |    |       |           |                                                                         |                |     |     |             |    |     |              |     |              |
| 選填志願小訣竅                  |    | 類組    | 學校名稱      | 条所名稱                                                                    |                |     |     |             |    |     |              |     |              |
| □不可不知                    |    |       |           | 从南部本部조                                                                  |                |     | 廖   | 理           | 兰  | 谄   | 介            | ~ 1 |              |
| 來台就學相關法規                 | ×  | 第一類組  | 國立臺灣大學    | 外國前又享承<br>Dept. of Foreign Language<br>Literatures                      |                |     | -1- | <u>-</u> 17 |    | ΗĴ  | 71           | •   |              |
| 僑生資格<br>                 | Þ  | 第一類組  | 國立臺灣大學    | 日本語文學系<br>Dept. of Japanese Languag<br>Literature                       | e and          | 2   | 1   | ~           |    |     |              | v   | 不可跨組選填志願     |
| 來台就學費用估算<br>             | Þ  | 第一類組  | 國立暨南國際大學  | 外國語文學系<br>Department of Foreign Lar<br>and Literature                   | iguages        | 5   | 10  | 2           | 1  | 3   | 2            | 2   | 不可跨組選填志願     |
| 僑生及外國學生來臺就<br>請天學之相關規定及權 | Þ  | 第一類組  | 國立臺灣師範大學  | 英語學系<br>Department of English                                           |                | 0   | 7   | 1           | 1  | 3   | 1            | 1   | 不可跨組選填志願     |
| 益比較表<br>備 <u>生</u> 須知    | Þ  | 第一類組  | 國立臺灣師範大學  | 東亞學系漢學與文化組<br>Department of East Asian S<br>Sinology and Culture divisi | Studies-<br>on | 2   | 2   | 0           | 0  | 1   | 1            | 0   | 不可跨組選填志願     |
| □委員學校介紹<br>応學校類刑         | Þ  | 第一類組  | 國立臺灣師範大學  | 應用華語文學系<br>Department of Applied Chi<br>Language and Culture            | inese          | 25  | 5   | 1           | 1  | 1   | 1            | 1   | 不可跨組選填志願     |
| 低地區別                     | Þ  | 第一類組  | 國立東華大學    | 英美語文學系<br>Dept. of English                                              |                | 2   | 5   | 1           | 1  | 1   | 1            | 1   | 不可跨組選填志願     |
| GoogleMap                |    | 笋粘绀   | 國立杰通士與    | 外國語文學系<br>Dept of Foreign Language                                      | sand           | 0   | 4   | 1           | 0  | 1   | 1            | 1   | 不可赔组避技士願     |

|   | 外語學                     | 群          |                |                                                                                    |                                |                                                       |           |                                                                |  |  |  |  |
|---|-------------------------|------------|----------------|------------------------------------------------------------------------------------|--------------------------------|-------------------------------------------------------|-----------|----------------------------------------------------------------|--|--|--|--|
|   | ● 包含學                   | ₽系: 英語     | 、外文            | 、歐                                                                                 | 語、東方詞                          | 语等                                                    |           |                                                                |  |  |  |  |
|   | ● 未來出                   | 出路: 英立     | ±467 .         | · 17                                                                               | ★/4 0雨 、翻言                     | 澤專業人員、語言學                                             |           |                                                                |  |  |  |  |
|   | 學<br>類<br>第一 <b>預</b> 組 | 點選可更<br>校系 | 三角<br>詳細<br>的各 | 形<br>瞭<br>項<br>Dep                                                                 | 符號<br>解該<br>資料                 | an Languages and                                      |           |                                                                |  |  |  |  |
|   |                         |            |                | Lite                                                                               | eratures                       |                                                       |           |                                                                |  |  |  |  |
| Þ | 第一類組                    |            | 第一類組           | 國立                                                                                 | 暨南國際大學                         | 外國語文學系<br>Department of Foreign Lan<br>and Literature | nguages   | 5 10 2 1 3 2 2 不可跨組選填志願                                        |  |  |  |  |
| Þ | 第一類組                    | 國立暨南國      | 學校資            | 籾                                                                                  | 學校名稱:國<br>英文校名:Na<br>校址:54561i | 立暨南國際大學<br>ational Chi Nan University<br>南投縣埔里鎮大學路1號  |           |                                                                |  |  |  |  |
| Þ | 第一類組                    | 國立臺灣的      | ( is care      |                                                                                    | 網頁 : http://<br>電話 : 886-49    | /www.ncnu.edu.tw<br>9-2918305                         |           |                                                                |  |  |  |  |
| Þ | 第一類組                    | 國立臺灣的      |                | 志願代碼: 1046<br>系所名稱: 外國語文學系<br>英文名稱: Department of Foreign Languages and Literature |                                |                                                       |           |                                                                |  |  |  |  |
| Þ | 第一類組                    | 國立臺灣的      |                | 素///網頁:http://www.dhi.nchu.edu.tw 素///万則:<br>                                      |                                |                                                       |           |                                                                |  |  |  |  |
| Þ | 第一類組                    | 國立東華プ      | 學系資料           | 料                                                                                  |                                | - 平永可有成績優共学生類                                         | 110前月4月二日 | 如字 W 新広、日泊/10 唯之感劇、 闔腹沿動。 ************************************ |  |  |  |  |
|   |                         |            |                | 外國                                                                                 | 國語文學系                          |                                                       |           |                                                                |  |  |  |  |

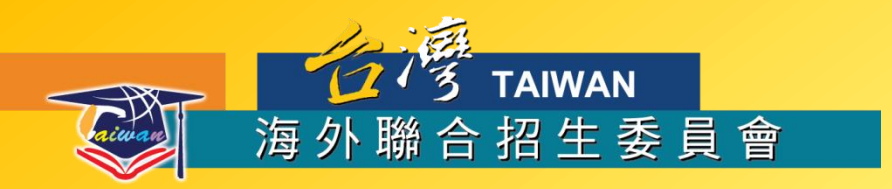

## 如何使用網路填報系統?

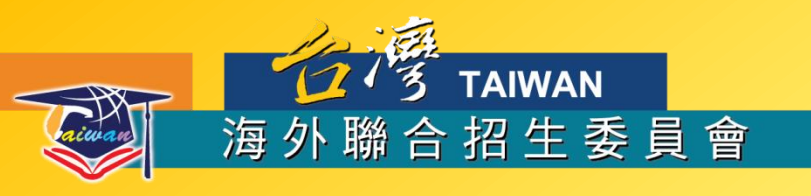

#### 線上填報系統操作流程

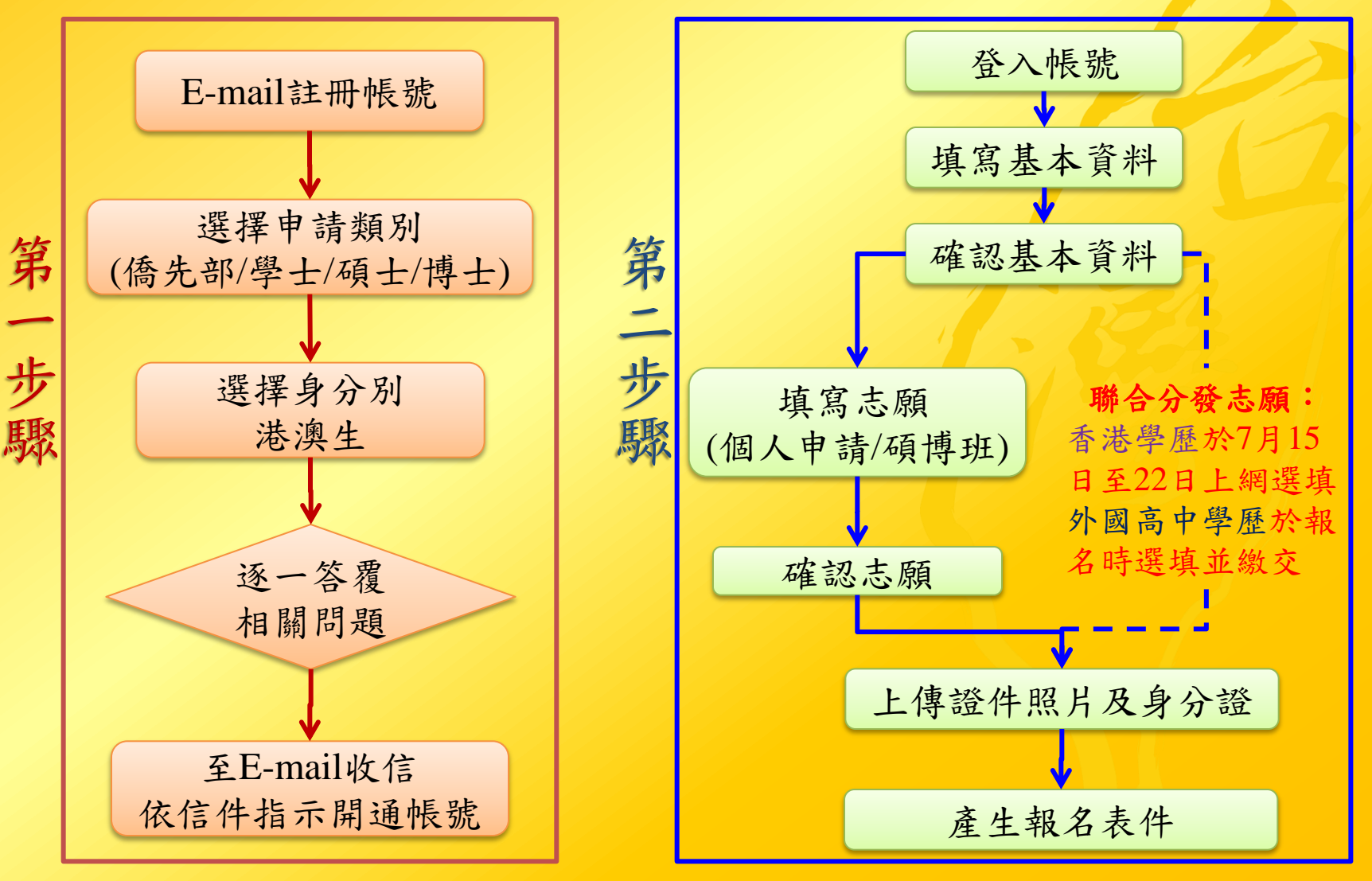

9

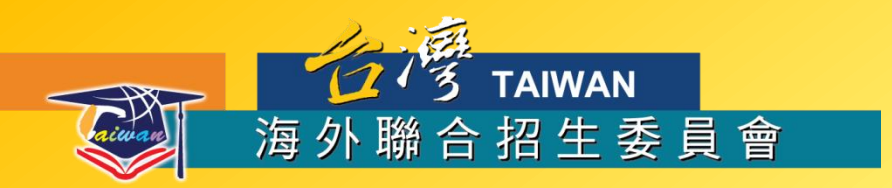

## 要如何查詢招生學系?

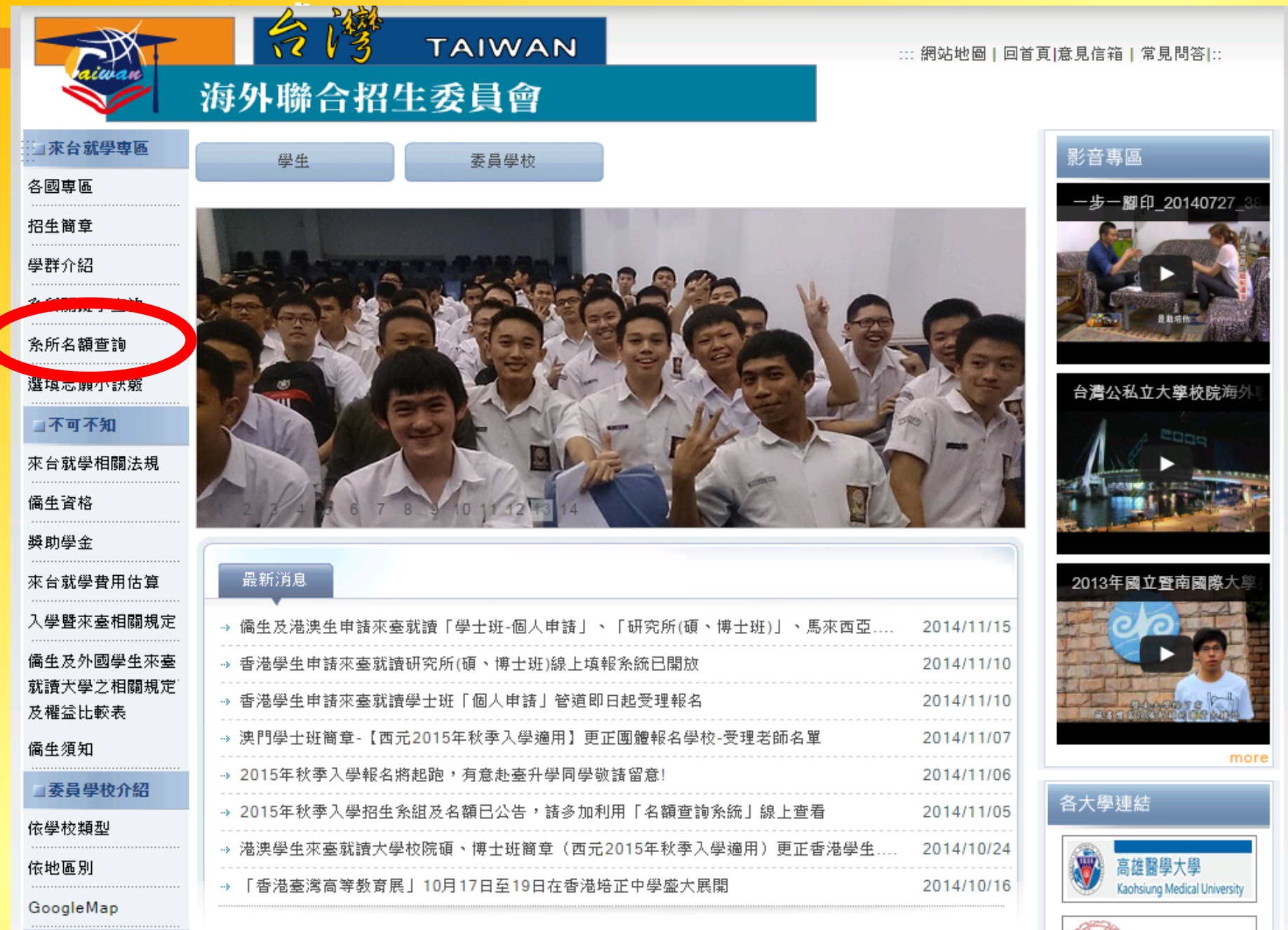

巡江上演

1 認識本會

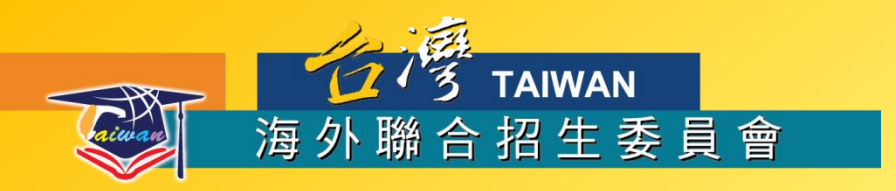

#### http://overseas.cloud.ncnu.edu.tw:8081/amount/index.php

|                                                                             | VAN    |     |
|-----------------------------------------------------------------------------|--------|-----|
| 海外聯合招                                                                       | 生委員    | 會   |
| 海外聯招會西元2015年秋季人<br>僑生及港澳生招生名額查詢系                                            | 學<br>統 |     |
| <u>學士班-個人申請</u><br><u>學士班-聯合分發第一類組</u><br>(文、法、商、管理學系)<br>國士班 聯合公發第二類組      | 福士研    | 博士研 |
| <u>學士班-聯合分發第三類組</u><br>(理、工學系)<br><u>學士班-聯合分發第三類組</u><br>(醫事、農、生技、生活應用相關學系) |        |     |

◎建議使用 <u>Chrome</u> 瀏覽器

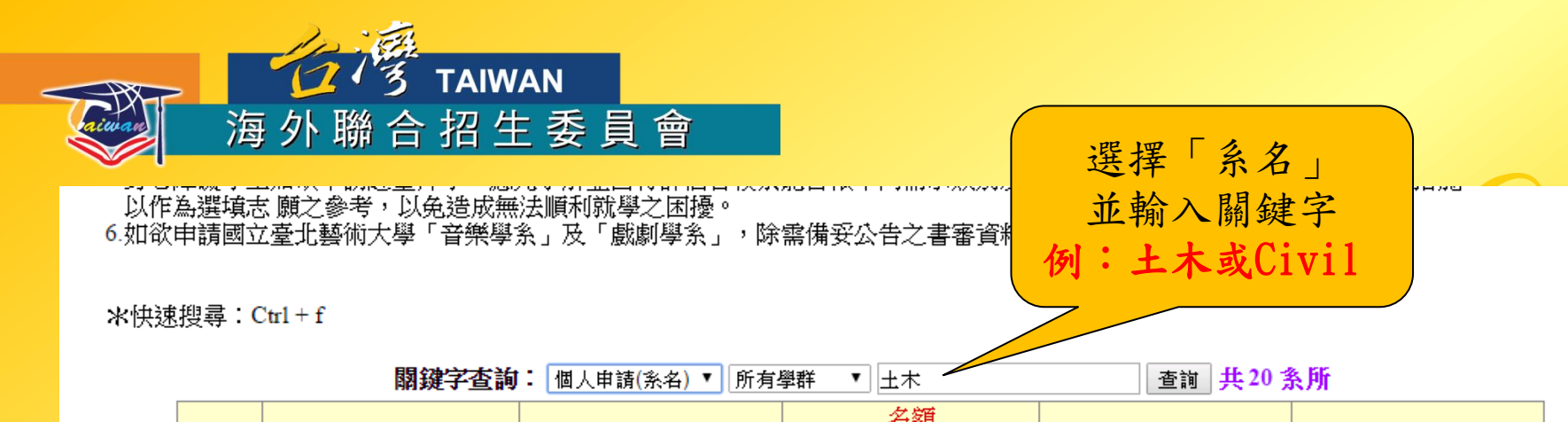

| 志願代碼 |      |               |                                                                                                 |    | 名額  |                 |    |    |    |    |        |        |     |
|------|------|---------------|-------------------------------------------------------------------------------------------------|----|-----|-----------------|----|----|----|----|--------|--------|-----|
|      |      | 學校名稱          | 条組名稱                                                                                            |    | 聯合合 | 聯合分發各梯次<br>分配情況 |    |    |    |    | 個人申請說明 | 選填說明   |     |
|      |      |               |                                                                                                 |    | 發   | s1              | s2 | s3 | s4 | s5 |        |        |     |
|      | 2053 | 國立暨南國際大學      | <u>土木工程學系</u><br>Deptartment of Civil<br>Engineering                                            | 15 | 5   | 1               | 1  | 1  | 1  | 1  | 個人申請說明 | 選填說明   |     |
|      | 2150 | 國立中央大學        | <u>十木工程學系</u><br>Dept. of Civil<br>Engineering                                                  | 1  | 6   | 1               | 1  | 2  | 1  | 1  | 個人申請說明 | 選填說明   |     |
|      | 2137 | 國立宜蘭大學        | <u>十木工程學系</u><br>Dept. of Civil<br>Engineering                                                  | 6  | 10  | 2               | 1  | 3  | 1  | 3  | 個人申請說  |        |     |
|      | 點選   | 後             | <u>十木與工程管理學系</u><br>Dept. of Civil<br>Engineering and<br>Engineering Management                 | 1  | 1   | 0               | 0  | 1  | 0  | 0  | 個人申請說  | 時可查詢名額 | 數   |
| 直接   | 連結   | <u> 到系所網頁</u> | <u>土木工程學系工程設施</u><br>組<br>Dept. of Civil<br>Engineering-Division of                             | 5  | 8   | 2               | 1  | 2  | 1  | 2  | 個人申請說明 | 選項說明   |     |
|      |      |               | Infrastructure                                                                                  |    |     |                 |    |    |    |    |        |        |     |
|      | 2254 | 淡江大學          | ▲ <u>十木工程學系營建企業</u><br>組<br>Dept. of Civil<br>Engineering- Division of<br>Construction Business | 3  | 2   | 1               | 0  | 1  | 0  | 0  | 個人申請說明 | 選項說明   | 13  |
|      |      |               | <b>十十十十</b> 777年開生                                                                              |    |     |                 |    |    |    |    |        |        | 1.5 |

可

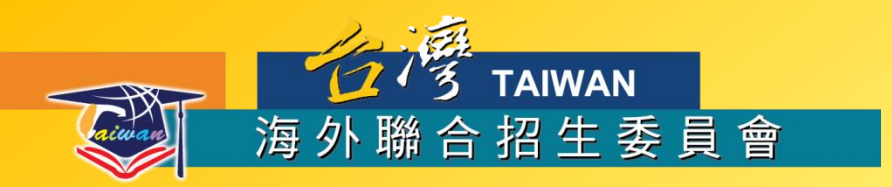

### 要如何選填志願?

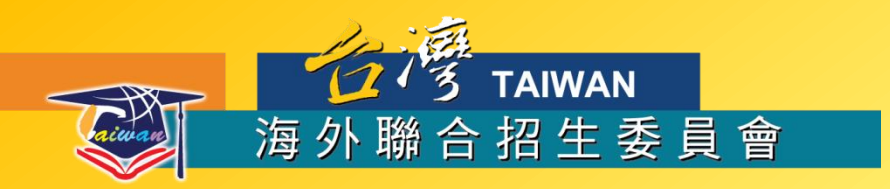

### 個人申請選填志願操作說明

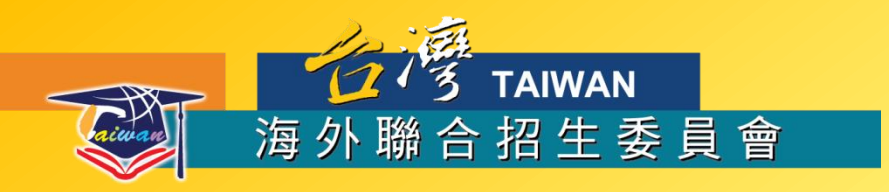

#### 海外聯合招生委員會 - 學士班申請資料填報系統

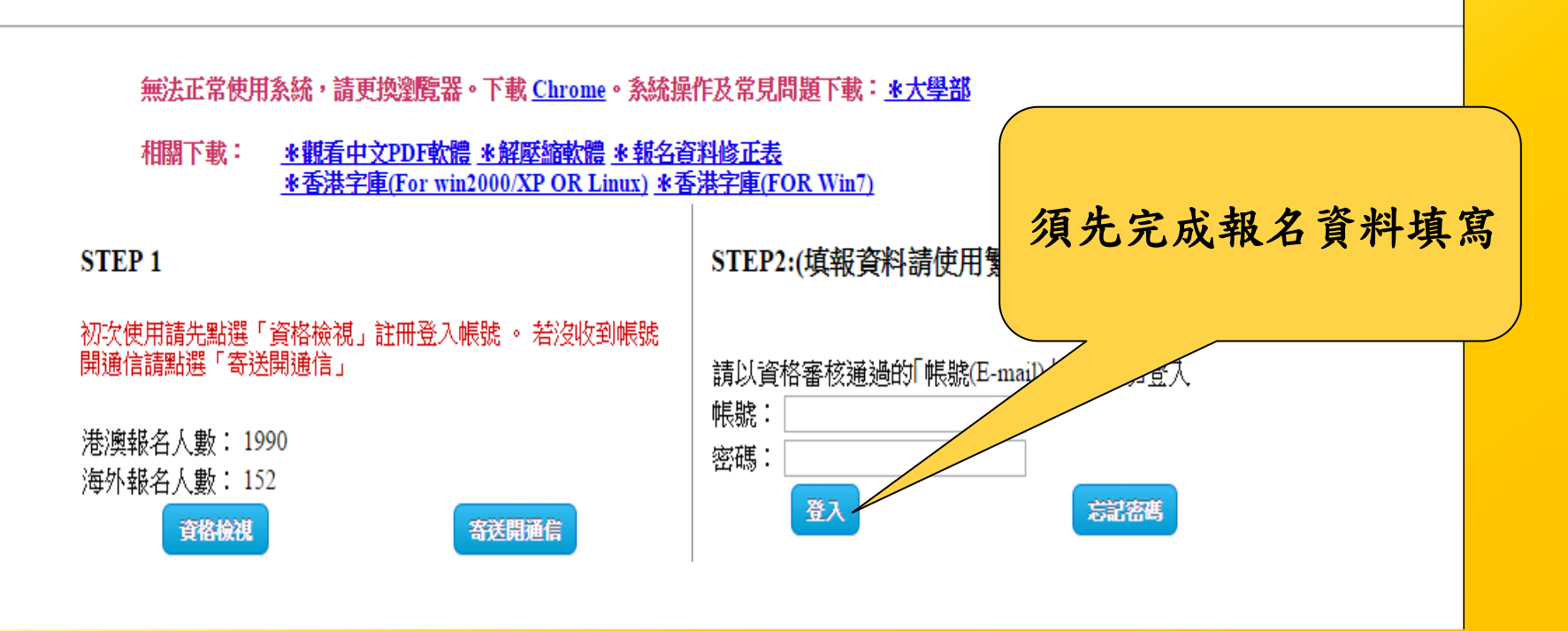

註:本系統將置於海外聯招會網站香港專區供連結

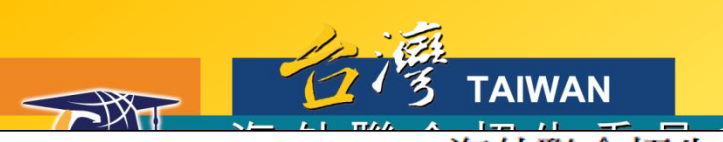

|                                              | 海外聯合招生委員                           | 會 - 學士班申請資              | 料填報系統              | 充               |    |
|----------------------------------------------|------------------------------------|-------------------------|--------------------|-----------------|----|
| 報名層級: 大學部                                    | 報名類組: 1                            | 身分別: 港澳生                | 報名序號               | : 101617        | 登出 |
| 此頁面勿閒置太久,可點選"儲存"暫存                           | 資料                                 |                         |                    |                 |    |
| 申請人資料表 (*紅色字體為必填欄位)                          |                                    |                         |                    |                 |    |
| *姓名(中):1                                     | <b>*性別:</b> ◎ 男 ● 女                | Emai                    | il : kjchoukjchou@ | )gmail.com      |    |
| *姓名(英):2                                     | *生日: 20010101                      | (Ex: 20010101)          |                    |                 |    |
| *出生地:4                                       | 籍貫: 5                              | (xx省oo縣/市)(於西元          | 從                  | (地名)移居到現居留地)    |    |
| *身分證號碼(ID NO): 6<br>*電話 8 ex(國子<br>*地址 大學路1號 | 護照號碼<br>馮-區碼-電話) * <del>手機</del> 9 |                         | ("                 | 確認申請人個<br>後按下一步 | 国資 |
| 證件類型: ● 身分證號碼(I 電話:                          | D NO)  E 留證(號碼) 地址                 |                         | 虎碼:                |                 |    |
| 學歷                                           |                                    |                         |                    |                 |    |
| *學制描述 11                                     |                                    | ( ex: xx小學6年, xx中學3年,xx | 高中3年)              |                 |    |

#### 海外聯合招生委員會 - 學士班申請資料填報系統

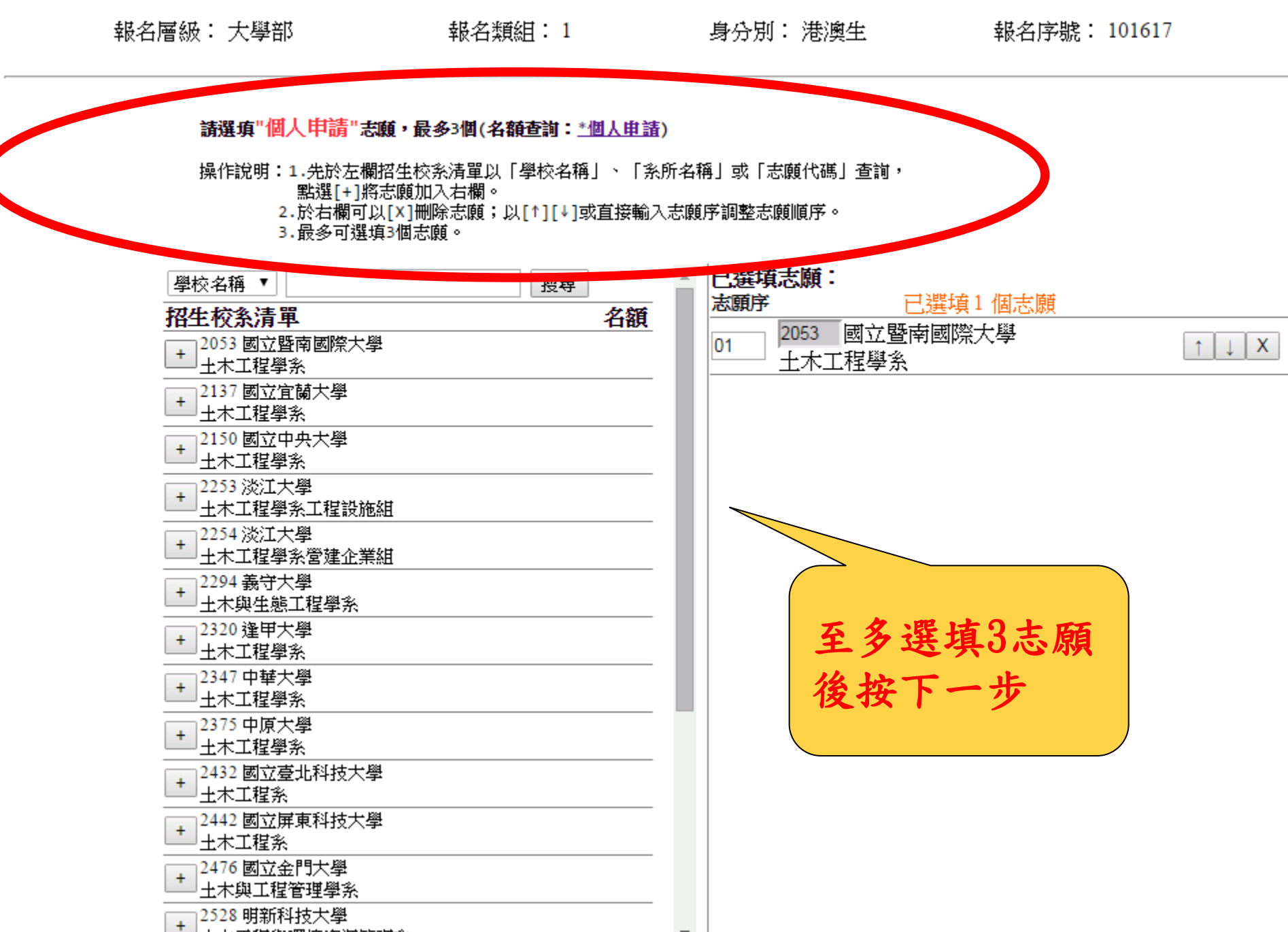

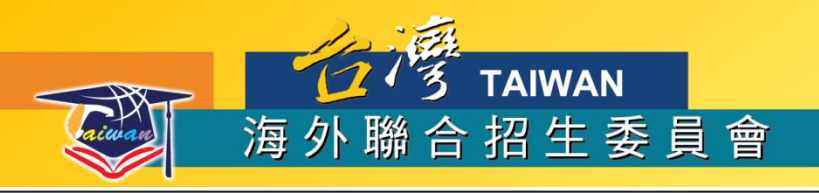

#### 海外聯合招生委員會 - 學士班申請資料填報系統

| 報名層級 | b: 大學部     | 報名類組: 1                       | 身分別: 港澳生                                                     | 報名序號: 101617                                   | 登出                                    |
|------|------------|-------------------------------|--------------------------------------------------------------|------------------------------------------------|---------------------------------------|
|      |            | 若欲修改志願國                       | 或還未選填完成,請點選[上一步]                                             | 確認志願無誤後把                                       | 安「確                                   |
|      |            | 以國際數理奧林四<br>序號 志願代碼           | 「亞或美國國際科展獎項申請志願<br>「校系名稱                                     | <ul> <li>認資料,完成填幸</li> <li>即可完成志願選步</li> </ul> | 及」,<br>真。惟                            |
|      |            | 個人申請志願<br>序號 志願代碼<br>01 2053  | <b>校条名稱</b><br>國立醫歯國際士學 主本工程學:                               | 需特別留意,按7                                       | 下確認                                   |
|      |            | 02 2137<br>03 2150            | 國立宣南國際大學 土木工程學系<br>國立宜蘭大學 土木工程學系<br>國立中央大學 土木工程學系            | 夜印燕法丹史风水                                       | · · · · · · · · · · · · · · · · · · · |
|      | *持香港中學文憑   | 考試成績、香港高級程<br>※未確認資料者,        | 度會考成績或香港中學會考成績請<br>可下載「 <u>預覽個人資料</u> 」,做確                   | 於7/22 _ 報志願。<br>認                              |                                       |
|      | 如已點        | *若點邊[確認資料],則<br>邊[確認資料]後,需再修記 | 則無法再次更改。下次登入就無法修<br>牧資料請利用" <u>資料修正表</u> "或是 新日<br>確認され 完成商業 | 科·<br>申請一組新的帳號!                                |                                       |
|      | 填寫報名資料 >>成 | メリン<br>(績採計方式 >>填)            | 電芯頭 >>確認資料 (確認後                                              | <b>就無法再修改)</b> >>產生表件                          |                                       |

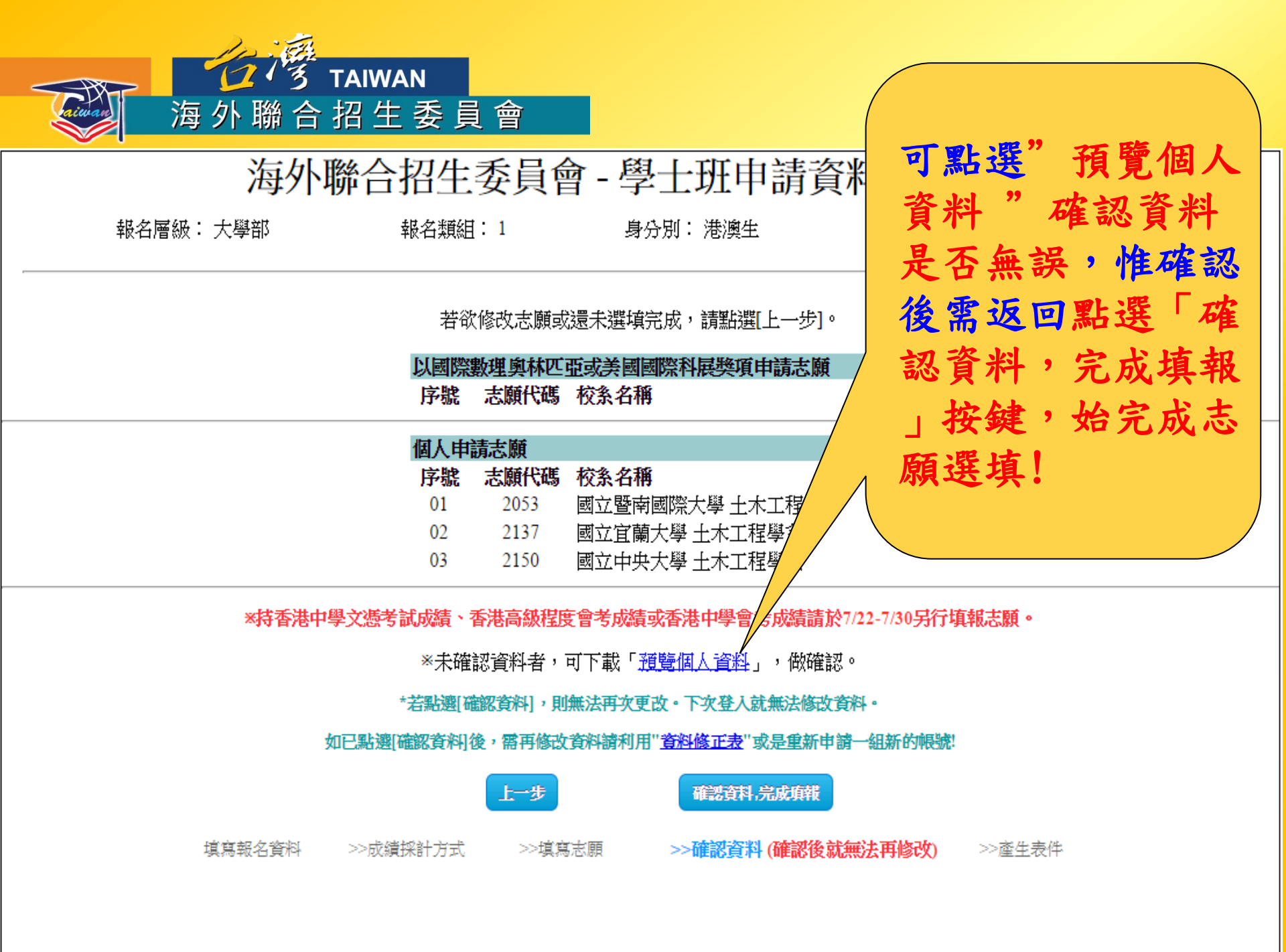

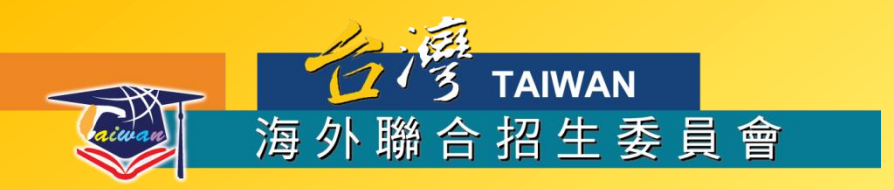

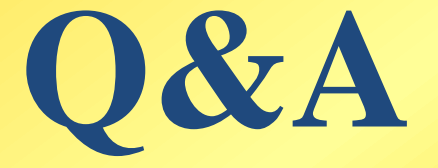

### 歡迎香港同學赴臺升學

http://www.overseas.ncnu.edu.tw/ 臺灣南投縣埔里鎮大學路1號 Tel:886-49-2910900 Fax:886-49-2911182
○ :overseas@ncnu.edu.tw

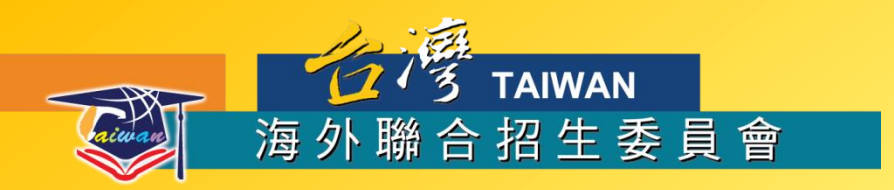

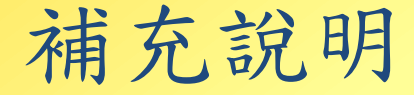

- 香港適用簡章及各校系招生名額業已於本年11月10日公告 於海外聯招會網站。
- 報名聯絡資訊請務必填寫正確,並以常用的E-mail註冊。
- 在報名期間內到海華服務基金繳件後才算完成報名程序。
- 繳件時一定要攜帶香港永久居民身分證、學歷證件正本, 以利收件人員核驗。
- 完成報名的收據需妥善保存。
- 「香港學術及職業資歷評審局」提供的數據顯示,在臺灣 取得學位通過審查約有九成以上,未審查通過的則是因為 沒有備齊審查資料。

※評審局表示:「學歷沒有承認或不承認的問題」,評審的原則是 以個人所提供的學習歷程資料為主,並非針對特定院校或課程評審。